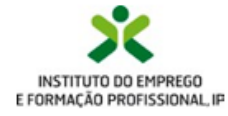

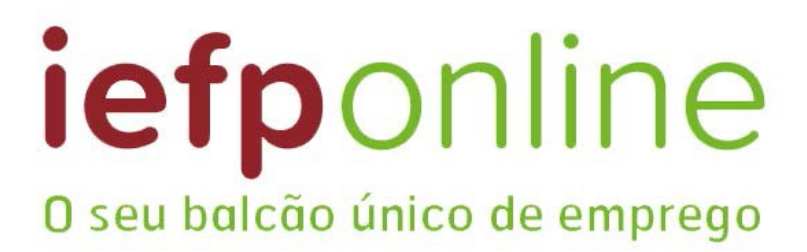

# Guia de apoio

## Tutorial de nomeação de representante

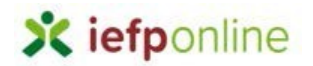

A nomeação do representante da entidade é efetuada da seguinte forma:

 Autenticar-se via <u>Segurança Social Direta</u> com o NISS da entidade (iniciado por 1 – Empregador em nome individual ou 2 – Pessoa coletiva).

| SEGURANÇI<br>DIRETA                                                 | A SOCIA                                                                                                    |
|---------------------------------------------------------------------|----------------------------------------------------------------------------------------------------|
| Aceda com                                                           |                                                                                                    |
| Utilizador da Segurança Social                                      |                                                                                                    |
| 1                                                                   | 0                                                                                                    |
| Palavra-chave                                                       |                                                                                                    |
| Palavra-chave                                                       | e de la companya de la companya de l |
| Avise-me quando entrar noutros<br>relacionados com a Segurança Soci | serviços<br>al.                                                                                                    |
| Perdi a minha palavra-chave                                         |                                                                                                    |
| Entrar                                                              |                                                                                                    |

2- Após autenticação, visualiza a página "Vista geral". Deve aceder à opção "Gestão de representantes":

| inicio > Vista Gesal                                                                             |                                                                                                    |
|--------------------------------------------------------------------------------------------------|----------------------------------------------------------------------------------------------------|
| Área de Gestão                                                                                   | Vista Geral                                                                                                    |
| Vista Geral     Gestão de Empregador     Gestão de Estabelecimentos     Gestão de Representantes | <ul> <li>Nesta página apresenta-se um conjunto de funcionalidades que lhe permitirão farer a gestão da sua Entidade Empregadora:         <ul> <li>Gestão de Empregador - Consultar e alterar os dados da Entidade e identificar gestores da conta da entidade meste portal</li> <li>Gestão de Estabelecimentos - Registar estabelecimentos da entidade e consultar e alterar dados dos estabelecimentos.</li> <li>Gestão de Representantes - Identificar e eliminar representantes de cada um dos estabelecimentos (Obrigatório para o registo de Ofertas de Emprego e submissão e gestão de Candidaturas)</li> </ul> </li> <li>O Representante / Gestor tem que estar registado na Segurança Social Direta e no lefponline.</li> </ul> |
|                                                                                                  | DADOS DO EMPREGADOR                                                                                                    |

3- Na página da "Gestão de representantes" deve acionar o botão "Representantes",

Representantes

no estabelecimento para o qual quer indicar / eleger o

representante.

| io > Area de Gestão > Gestão de Estabelecime                                            | ntos       |                                                                                                    |                                                                      |                                                                |                                                 |                                |
|-----------------------------------------------------------------------------------------|------------|----------------------------------------------------------------------------------------------------|----------------------------------------------------------------------|----------------------------------------------------------------|-------------------------------------------------|--------------------------------|
| Área de Gestão                                                                          | Gestão de  | Representantes                                                                                                    |                                                                      |                                                                |                                                 |                                |
| Vista Geral  Gestão de Empregador  Gestão de Estabelecimentos  Gestão de Representantes | i          | Nesta página deverá identificar os<br>entidade (será este representante «<br>Candidaturas a Programas e Medid<br>O Representante / Gestor tem que « | representantes de<br>que terá permissŏ<br>as).<br>estar registado na | cada um dos esta<br>es para registar e g<br>Segurança Social I | belecimento:<br>gerir Ofertas<br>Direta e no Ie | s da<br>Emprego e<br>Iponline. |
|                                                                                         |            |                                                                                                    |                                                                      |                                                                | _                                               |                                |
|                                                                                         | DESIGNIÇÃO | MORADA                                                                                                    | LOCALIDADE                                                           | LSTADO                                                         |                                                 |                                |

4- Em seguida, irá visualizar a seguinte página e deve clicar no botão "Adicionar"

| TEXUG      |           |          |         |       |      |      |       |       |       |      |   |      |   |      |       |       |   |       |        |
|------------|-----------|----------|---------|-------|------|------|-------|-------|-------|------|---|------|---|------|-------|-------|---|-------|--------|
| ESTRI      |           |          |         |       |      |      |       |       |       |      |   |      |   |      |       |       |   |       |        |
|            |           |          |         |       | <br> | <br> | <br>- | <br>  | <br>- | <br> | - | <br> | - | <br> | <br>  | <br>  |   | <br>- | <br>÷. |
| Não existe | em repres | sentante | es guai | dados |      |      |       |       |       |      |   |      |   |      |       |       |   |       | 1      |
| h          |           |          |         |       | <br> | <br> | <br>- | <br>- | <br>- | <br> |   | <br> | - | <br> | <br>- | <br>- | - | <br>- | <br>ê. |

5- É apresentada a seguinte janela, e deve:

Pesquisar

- Inserir na caixa "INDIQUE O NÚMERO DE SEGURANÇA SOCIAL" o NISS da pessoa singular à qual quer atribuir o perfil de representante;

| Adicione Representante do Estabelecimento                                                                                                    |
|----------------------------------------------------------------------------------------------------|
| O utilizador com perfil de Representante de estabelecimento terá permissões para submeter/gerir<br>candidaturas a medidas de emprego ou ofertas de emprego. |
| INDIQUE O NÚMERO DE SEGURANÇA SOCIAL                                                                                                    |
| Limpar Pesquisar                                                                                                    |

6- Após efetuar a pesquisa acima descrita, se a pessoa singular estiver registada no iefponline através da Segurança Social Direta, irá surgir a informação abaixo.

| O utilizador con<br>indidaturas a me | n perfil de Representante de estabelecimento terá pe<br>didas de emprego ou ofertas de emprego. | rmissões para submeter/gerir |
|--------------------------------------|-------------------------------------------------------------------------------------------------|------------------------------|
| VIQUE O NÚMERO                       | D DE SEGURANÇA SOCIAL                                                                           |                              |
| 12018                                |                                                                                                 |                              |
| Limpar P                             | esquisar<br>номе                                                                                |                              |
| 12018                                | CARLOS                                                                                          | ADICIONAR                    |
|                                      |                                                                                                 |                              |

7- Caso a pessoa singular seja a pretendida, deve clicar no botão "Adicionar"

### ADICIONAR

Irá encontrar-se na seguinte página, agora com o representante listado:

| LDA<br>ESTR NACIONAL 379 - SESIMBRA |                            |                                                     |           |
|-------------------------------------|----------------------------|-----------------------------------------------------|-----------|
| ESTR NACIONAL 379 - SESIMBRA        |                            |                                                     |           |
|                                     |                            |                                                     |           |
|                                     |                            |                                                     |           |
| A figura de Gestor nos Represent    | antes terá permissões para | alterar os dados do Estabelecimento que representa. |           |
|                                     |                            |                                                     |           |
|                                     |                            |                                                     |           |
|                                     |                            |                                                     |           |
| 1201                                |                            | 8                                                   | S REMOVER |
|                                     |                            |                                                     |           |

8- Se <u>não estiver registada</u> no iefponline através da Segurança Social Direta é emitida a mensagem abaixo. Nestes casos, **é necessário que a pessoa singular que será o representante da entidade efetue o seu registo no iefponline** (ver Anexo 1)

| Não foram encontrados registos para o NISS indicado. |    |
|------------------------------------------------------|----|
|                                                      | ок |

9- **Opcional** - caso a entidade pretenda que o representante seja também gestor do estabelecimento, deve clicar no símbolo A e será apresentada a seguinte janela:

| NESS NOME                               |                   |    |         |
|-----------------------------------------|-------------------|----|---------|
| 12018 CARLOS                            |                   | 4  | O REMOV |
|                                         |                   |    |         |
| O Utilizador foi adicionado como gestor | do Estabeleciment | :0 |         |
|                                         |                   | ок |         |
|                                         |                   | ок |         |

O símbolo anterior ficará com esta configuração 💄

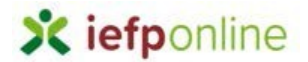

#### Anexo 1

A pessoa singular não se encontra registada no iefponline, pelo que é apresentada a seguinte mensagem:

| Adicione Representan                                                | te do Estabelecimento                                                                          |
|---------------------------------------------------------------------|------------------------------------------------------------------------------------------------|
|                                                                     |                                                                                                |
| O utilizador com perfil de Repre<br>candidaturas a medidas de empre | esentante de estabelecimento terá permissões para submeter/gerir<br>2go ou ofertas de emprego. |
|                                                                     |                                                                                                |
|                                                                     |                                                                                                |
| Não foram encontrado                                                | s registos para o NISS indicado.                                                               |
|                                                                     | 0                                                                                              |
| Não existem gestores gua                                            | ardados.                                                                                       |
|                                                                     |                                                                                                |
|                                                                     |                                                                                                |
|                                                                     | Termina                                                                                        |
|                                                                     |                                                                                                |

Passos a efetuar por parte da pessoa singular

1. Efetuar registo no iefponline através do botão "Registe-se":

| 🗙 iefponline          | Cidadão | Empregador | Apoios & Incentivos | RGPD | ALERTAS                                                                                                    | Entrar Registe-se |
|-----------------------|---------|------------|---------------------|------|----------------------------------------------------------------------------------------------------|-------------------|
| Início > Autenticação |         |            |                     |      |                                                                                                    |                   |
|                       |         |            |                     |      |                                                                                                    |                   |
|                       |         |            |                     |      |                                                                                                    |                   |
|                       |         |            |                     |      |                                                                                                    |                   |
| E a                   |         |            |                     |      | -                                                                                                    |                   |
| The loss              | 15 - 51 | 1000       |                     |      | Contraction of the local division of the local division of the loc |                   |

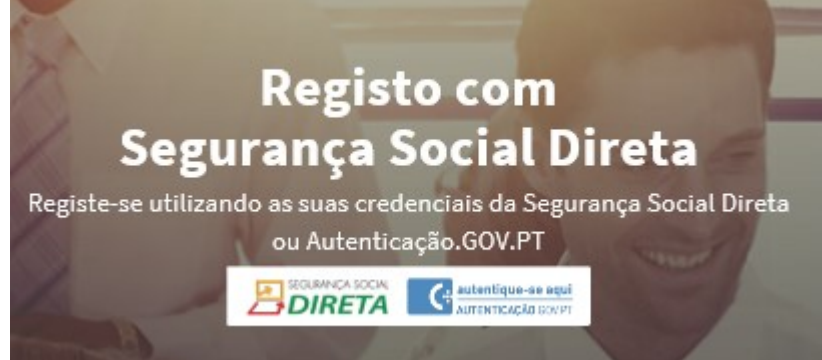

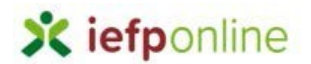

1.1 Autenticar via NISS e Palavra-chave ou Chave móvel digital ou Cartão do Cidadão:

| SEGURANÇA SO<br>DIRETA                                                        | OCIAL |
|-------------------------------------------------------------------------------|-------|
| Aceda com                                                                     |       |
| Utilizador da Segurança Social                                                |       |
|                                                                               | 0     |
| Palavra-chave                                                                 |       |
| Palavra-chave                                                                 | Þ     |
| Avise-me quando entrar noutros serviç<br>relacionados com a Segurança Social. | OS    |
| Perdi a minha palavra-chave                                                   |       |
| Entrar                                                                        |       |
| autentique-se aqui<br>AUTENTICAÇÃO.GOV.PT                                     |       |

1.2 Efetuar registo no iefponline:

| Novo Registo de Utilizador |                     |          |
|----------------------------|---------------------|----------|
| 1                          | Dados de Utilizador |          |
| NOME *                     |                     |          |
|                            |                     |          |
| NISS ★                     |                     |          |
| 120                        |                     |          |
| ENDEREÇO DE E-MA           | LVÁLIDO *           | a        |
| e                          | mail.com            |          |
| CONFIRMAR EMAIL            |                     |          |
| e:                         | mail.com            |          |
|                            |                     |          |
|                            |                     |          |
|                            |                     | Registar |

1.3 Clicar em aqui no e-mail de confirmação de registo de utilizador iefponline:

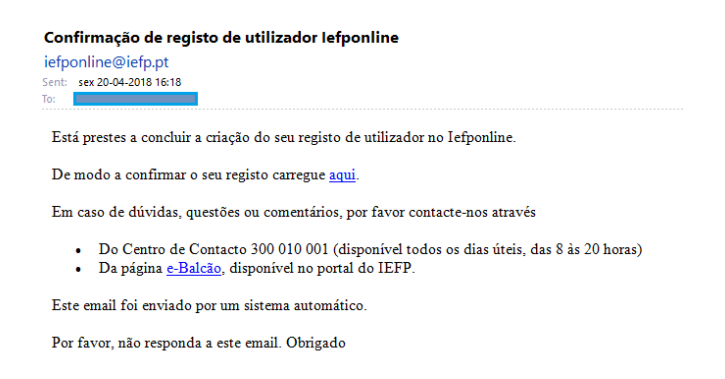

1.4 O utilizador será reencaminhado para a seguinte página, que confirma o seu registo de utilizador do iefponline:

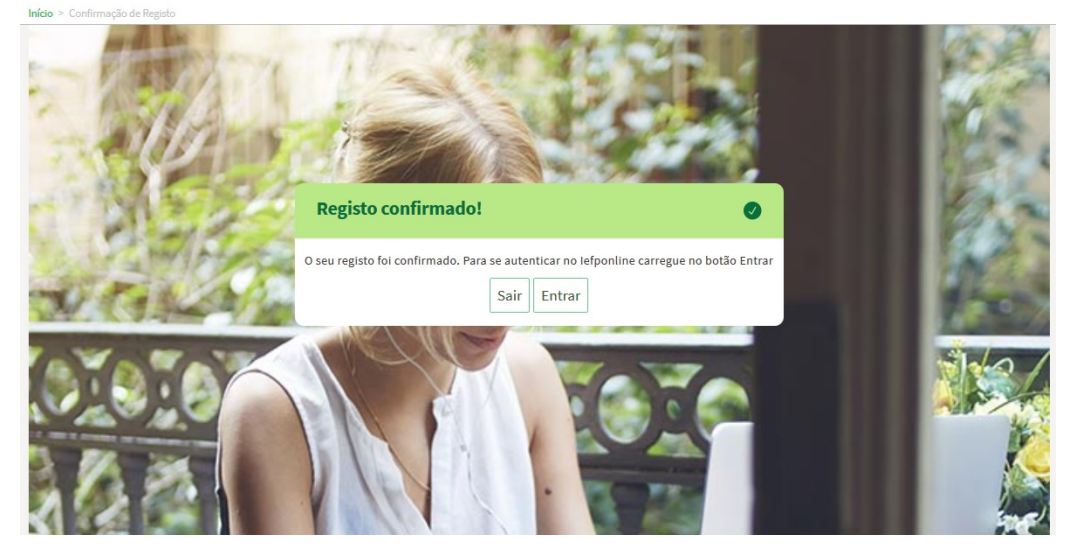

A partir deste momento, a pessoa singular irá surgir em pesquisas pelo seu NISS na página de Gestão de Representantes de entidades empregadoras.

Para esclarecimento de dúvidas contacte:

300 010 001 ou 215 803 555

Dias úteis das 8h às 20h